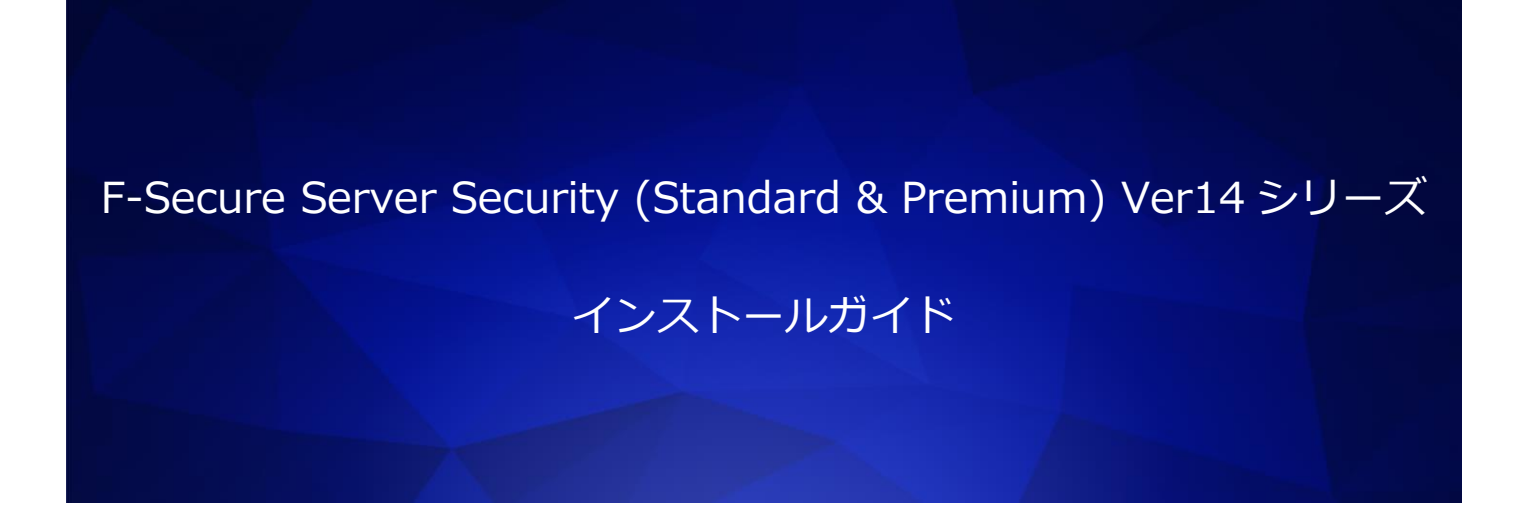

エフセキュア株式会社

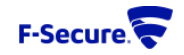

## ●免責事項

本書は、本書記述時点の情報を基に記述されており、特に断りのない限り、本書内の記述 は、本書記載時の製品のバージョンを基にしております。例の中で使用されている会社、名 前およびデータは、別途記載のない限り架空のものとなります。

エフセキュア株式会社(以下、弊社)は、本書の情報の正確さに万全を期していますが、 本書に記載されている情報の誤り、脱落、または、本書の情報に基づいた運用の結果につい て、弊社は、如何なる責任も負わないものとします。本書に記載されている仕様は、予告な く変更する場合があります。

## ●商標

F-Secure および三角形の記号はエフセキュア株式会社の登録商標です。また、弊社の製品名および記号/ロゴは、いずれも弊社の商標です。本書に記載されている全ての製品名は、該当各社の商標または登録商標です。弊社では、自社に属さない商標および商標名に関する、いかなる所有上の利益も放棄します。

●複製の禁止

本書の著作権は弊社が保有しており、弊社による許諾無く、本書の一部であっても複製す ることはできません。また、譲渡もできません。

●お問い合わせ

弊社は常に資料の改善に取り組んでいます。そのため、本書に関するご質問、ご意見、ご 要望等ございましたら、是非 japan@f-secure.co.jp までご連絡ください。

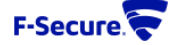

1. リリースノートをご覧頂き、対象端末が Server Security (Standard & Premium)の動作要件を 満たしているかご確認ください。

[Server Security (Standard & Premium) リリースノート] https://help.f-secure.com/product.html#business/releasenotes-business/latest/en/fsess-latest-en

[Server Security (Standard & Premium) 管理者ガイド] 現在準備中となります。

2. 以下のサイトよりインストールパッケージをダウンロードします。

[Client Security (Standard & Premium) ダウンロード URL] https://www.f-secure.com/en/web/business\_global/downloads/server-security

- 3. Policy Manager Console を起動し Policy Manager にログインします。
- 4. インストール>インストールパッケージをクリックします。

| ファイル 編集 表示 ツール                                                    | ヘルプ                                                                                                    |
|-------------------------------------------------------------------|----------------------------------------------------------------------------------------------------|
|                                                                   |                                                                                                    |
| ドメイン シリーに含まれていない<br>保管中 (0)<br>管理されていない (0)<br>ドメイン シリー<br>【① ルート | ダッシュボード         設定         ステータス         ソフトウェアアップデート         警告         スキャン レポート         インストール         Adve Directory のドメイン         操作           ルート > インストール         インストール         インストール         インストール         レール         レール |
|                                                                   | #▲ 処理 ステークス                                                                                                    |

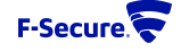

5. [インポート]を押します。

| 😴 インストール パッケージ                                                                                                    | X        |
|----------------------------------------------------------------------------------------------------|----------|
|                                                                                                    |          |
| インストール パッケージ                                                                                                    |          |
| パッケージの名前 🔺                                                                                                    | -        |
| fscs-14.02.114.jar                                                                                                    | パッケージの詳細 |
|                                                                                                    |          |
|                                                                                                    |          |
|                                                                                                    |          |
|                                                                                                    |          |
|                                                                                                    |          |
|                                                                                                    |          |
|                                                                                                    |          |
|                                                                                                    |          |
|                                                                                                    |          |
|                                                                                                    |          |
|                                                                                                    |          |
|                                                                                                    |          |
|                                                                                                    |          |
|                                                                                                    |          |
|                                                                                                    |          |
|                                                                                                    |          |
|                                                                                                    |          |
| インボート エクラポート 御除                                                                                                    |          |
| TO ALL THE PROPERTY OF THE PROPERTY OF THE PRO |          |
|                                                                                                    |          |
|                                                                                                    | 間じる      |
|                                                                                                    | li       |

6. 手順2でダウンロード頂いたインストールパッケージを選択し[インポート]を押します。

| fscs-14.02.114.jar | パッケージの名前 🔺                                                                                             | バッケージの詳細                                                |  |
|--------------------|----------------------------------------------------------------------------------------------------|---------------------------------------------------------|--|
|                    | マ インストールバッケージのインオ フ ァイルの場所(): □ Desitop □ Administrator □ PC □ ライブラリ □ ネットワーク ■ fass-14.00.1926-rc.jar |                                                         |  |
|                    | ファイル名(N): [fss-14.00.152]<br>ファイルのタイプ(D): F-Secure インス                                                 | S-rc.jar<br>ストール パッケージ (*.jar. *.fsfx)<br>インボート 取消<br>が |  |
| インボート エクスボート       |                                                                                                    |                                                         |  |

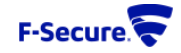

7. インポートプログレスバーの表示が無くなり、パッケージの名前一覧にインポート頂いたパッケージ 名称が表示されていることを確認します。

| 😴 インストール パッケージ                               |                                                               | ×          |
|----------------------------------------------|---------------------------------------------------------------|------------|
| インストール パッケージ                                 |                                                               |            |
| パッケージの名前 🔺                                   | バッケージの詳細                                                      |            |
| fscs-14.02.114.jar<br>fsss-14.00.1926-rc.jar | F-Secure Server Security Premium 14.00                        |            |
|                                              | D:ONESS<br>配布バッケージの最大サイズ:69 MB<br>パッケージは F-Secure により署名されています |            |
|                                              |                                                               |            |
|                                              |                                                               |            |
|                                              |                                                               |            |
|                                              |                                                               |            |
|                                              |                                                               |            |
|                                              |                                                               |            |
| インボート エクスボート 創除                              |                                                               |            |
|                                              |                                                               | 開じる<br>/// |

8. 対象パッケージを選択し[エクスポート]を押します。

| ▼インストールパッケージ<br>インストールパッケージ<br><sup>パッケージの名前▲</sup><br>fscs-14.02.114.jar<br>fsss-14.00.1928-rc.jar | ×<br><b>パッケージの詳細</b><br>F-Secure Security Premium 14.00<br>D: ONESS<br>配布バックージの最大サイズ: 69 MB<br>パッケージは F-Secure により導るされています |
|----------------------------------------------------------------------------------------------------|----------------------------------------------------------------------------------------------------|
| 12ボート 直方スポート 画施                                                                                     |                                                                                                    |
|                                                                                                    | - 開じる<br>- <i>用</i> しる                                                                                                    |

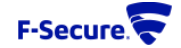

9.作成したインストーラを配置するフォルダを指定し[エクスポート]を押します。

|                     | バッケージの名前 ▲ バッケージの詳細                                                                                                    |
|---------------------|----------------------------------------------------------------------------------------------------|
| s-14.00.1926-rc.jar | F-Secure Server Security Premium 14.00     D: ONESS     マインストール パッケージのエクスポート     マイ    ローカル ティスク (C:)     マー    ローカル ティスク (C:)     マー    ローカル ティスク (C:)                                                                                                    |
|                     | Pretogs     Program Files     Program Files     Sorpta     Sorpta     So |
|                     | ファイルら(H): (555-14-00.1526-ro-exported)<br>ファイルのタイプ(D): Windows インストール パッケージ (* msi) ~<br>エクスポート 取iii                                                                                                    |
| ンポート エクスポート         | B)%                                                                                                    |

10. リモートインストールウィザードが表示されましたら[次へ]を押します。

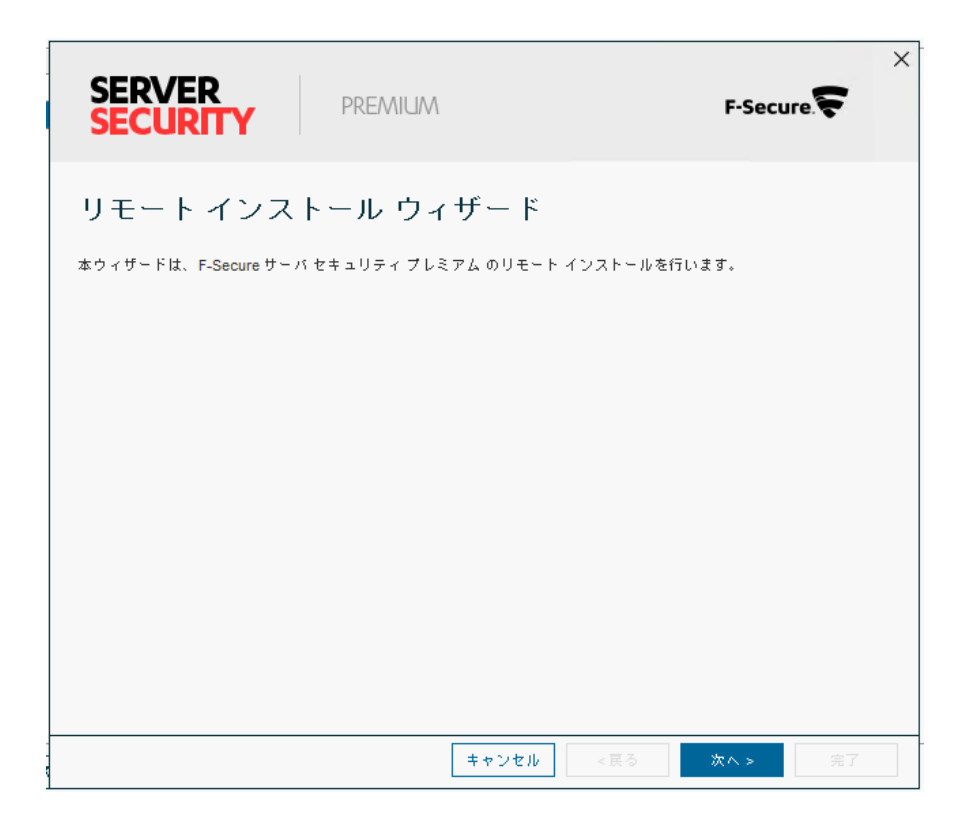

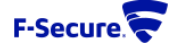

11. 作成されるインストーラのエディションを選択頂き[次へ]を押します。 Policy Manager が既に評価版から製品版へと切り替わっている場合、この画面ではキーコードを 求める画面が表示され、製品版インストーラのみ作成可能となります。

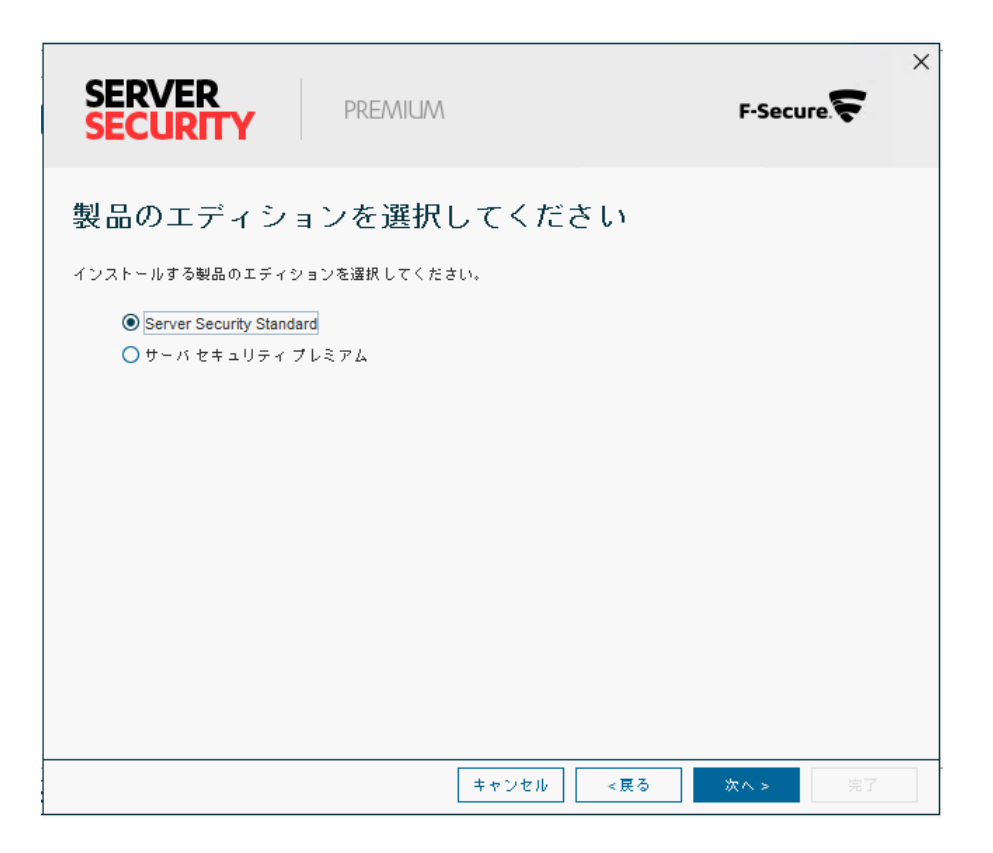

12. 製品の言語を選択して[次へ]を押します。

| SERVER<br>SECURITY PREMIUM F-S | ×<br>Secure. |
|--------------------------------|--------------|
| 製品の言語                          |              |
| 製品で使用する言語を選択してください。            |              |
| インストール中に自動選択 🗸                 |              |
|                                |              |
|                                |              |
|                                |              |
|                                |              |
|                                |              |
|                                |              |
|                                |              |
|                                |              |
| キャンセル <戻る 次へ、                  | > 完了         |

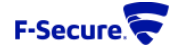

13. 他のポリシーグループ・端末の設定をインストーラに含める場合には、ポリシーの対象を選んでから[次へ]を押します。

|   | SERVER<br>SECURITY PREMILIM F-Secure.                                       | × |
|---|-----------------------------------------------------------------------------|---|
|   | 初期ポリシー                                                                      |   |
|   | ホストが F-Secure ポリシー マネージャから独自のポリシーを受け取るまで、使用する初期ポリシーを選択できます。<br>● デフォルト ポリシー |   |
|   | ○ ポリシーの対象:                                                                  |   |
|   |                                                                             |   |
|   |                                                                             |   |
|   |                                                                             |   |
|   |                                                                             |   |
| ŀ | キャンセル <戻る                                                                   |   |

デフォルトポリシー:

デフォルト設定値にてインストーラを作成される場合に選択します。

ポリシーの対象:

既に管理対象のインストール済み端末が存在し、そのポリシーグループや端末と同一設定にて インストーラを作成される場合に選択します。

14.Policy Manager との通信設定を行い[次へ]を押します。

| SERVER<br>SECURITY                                                          | NUM F-Secure                                                                           | × |
|-----------------------------------------------------------------------------|----------------------------------------------------------------------------------------|---|
| ポリシー マネージャと<br><sup>ポリシーマネージャサーバのアドレスを指定</sup><br>す。HTTPSまたは HTTP通信のホストポート1 | の通信を設定する<br>してください。サーバの IP アドレス、WINS または DNS名を使用できま<br>指定して、環境に応じて接続先のホストの識別方法を選択できます。 |   |
| ポリシー マネージャ サーバのアドレス:<br><u>日</u> TTP ポート:<br>HTTP <u>S</u> ポート:             | testSrv.vcloud.f-secure.com 80 443                                                     |   |
| ホストを認識する:                                                                   | SMBIOS グローバルー 意識別子 v                                                                   |   |
|                                                                             |                                                                                        |   |
|                                                                             | <b>キャンセル &lt;戻る 次へ&gt; </b> 完了                                                         |   |

ポリシーマネージャサーバのアドレス: 接続先ポリシーマネージャサーバのアドレスを入力します。 名前解決が可能な場合にはコンピュータ名や FQDN で入力頂けます。また、Policy Manager が 稼働するサーバ機が固定 IP アドレスの場合には、IP アドレスでの入力をお勧めします。

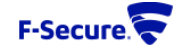

HTTP ポート:

Policy Manager のインストール時に指定されたホストモジュール(HTTP ポート)をご指定ください。

HTTPS ポート:

Policy Manager のインストール時に指定されたホストモジュール(HTTPS ポート)をご指定ください。

ホストを認識する:

Policy Manager が各ホストを認識する為に割り振られる UID の割り振り方法について指定します。 通常ではデフォルト値の"SMBIOS グローバルー意識別子"で結構でございます。

 Policy Manager のドメインツリーに簡単にインポートする為のカスタムプロパティを設定できます。
 Policy Manager 側でインポートルールにカスタムプロパティを設定されている場合には、プロパティ 名・プロパティ値を登録して[次へ]を押します。未設定の場合にはそのまま[次へ]を押してください。

| SE<br>SE                        | RVER<br>CURITY                                                                                                    | F-Secure 😴                                                              |
|---------------------------------|----------------------------------------------------------------------------------------------------|-------------------------------------------------------------------------|
| <b>木</b> こ<br>製品を<br>するこ<br>で要な | ストのカスタム プロパティ<br>ホストにインストールし、F-Secure ポリシーマネー<br>とでポリシードメインツリーを簡単にインボートで<br>るカスタム フロバティを入力してください。<br>場合、[次へ]をクリックしてください。 | を入力してください<br>ジャに接続する場合、ホストにカスタムのプロパティを設定<br>きます。コンソールで新しいホストをインボートするときに |
|                                 | 70 <i>M7+</i> 8                                                                                                    | プロパティ値                                                                  |
|                                 | +                                                                                                    | 違加         選集         削除           ヤンセル         <戻る                     |

16.通常、"競合ソフトウェアをアンインストールする(推奨)"はチェックされたままで[次へ]を押します。

| SERVER<br>SECURITY          | F-Secure. |
|-----------------------------|-----------|
| 競合ソフトウェア                    |           |
| ✓ (焼合ソフトウェアをアンインストールする (推奨) |           |
|                             |           |
|                             |           |
|                             |           |
| キャンセル <戻                    | る 次へ > 第7 |

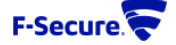

17.再起動が必要な場合の再起動オプションを設定し[完了]を押します。

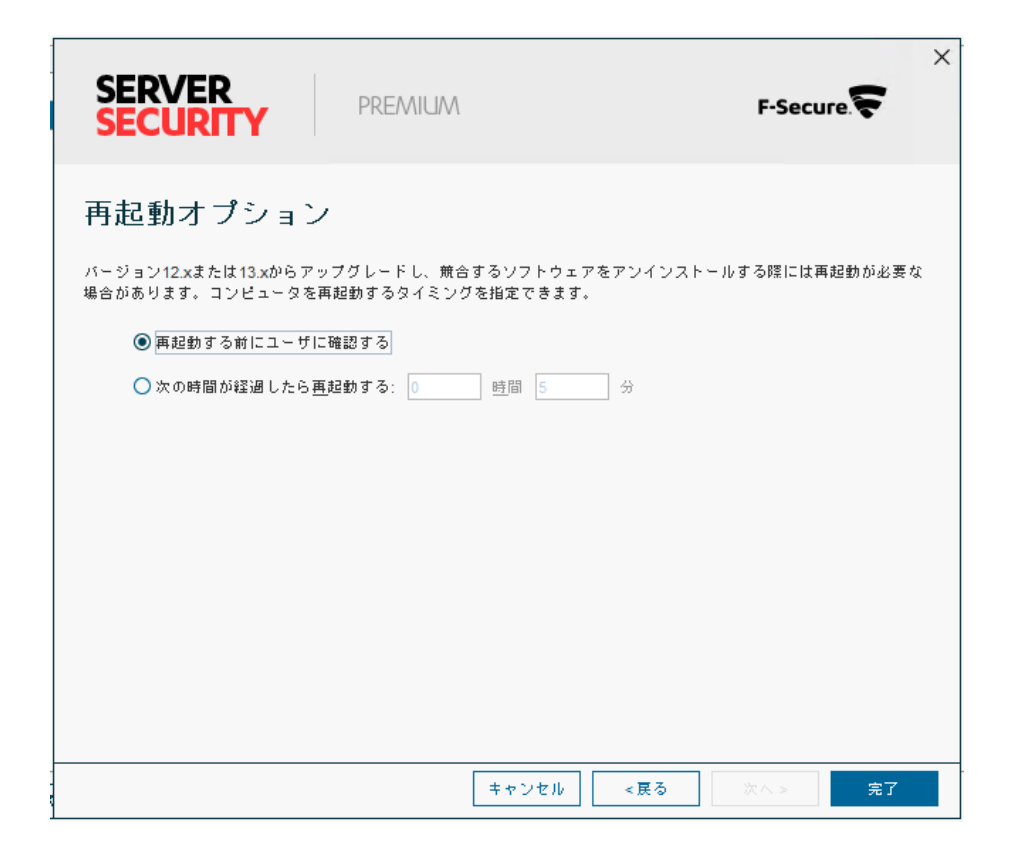

18.インストーラが作成完了となりますと以下の画面となりますので[OK]を押した後に[閉じる]から インストールパッケージ画面を閉じてください。

| fscs-14.02.114 jar<br>fsss-14.00.1926-rc.jar | パッケージの名前 ▲                                                    | <mark>バッケージの詳細</mark><br>F-Secure Server Security Premium 14.00<br>D: ONESS<br>配布バッケージの高大サイズ: 69 MB<br>パッケージは F-Secure により巻きされています |  |
|----------------------------------------------|---------------------------------------------------------------|----------------------------------------------------------------------------------------------------|--|
|                                              | ▼ F-Secure ポリシーマネージャ コンソー<br>インストール バッケージを「CAUse<br>スポートしました。 | Tル ×<br>ersVAdministrator/Desklop/Isss-14.00.1926-rc-exported.msil にエク<br>OK                                                       |  |
|                                              |                                                               |                                                                                                    |  |

19.エクスポートされたインストーラを用いて各ホストヘインストールをお願いいたします。

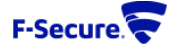